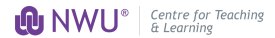

# How to Link an Assignment to an Existing Gradebook Item

(i) Tip!This tutorial is for linking an assignment to the SIS created gradebook.

| <b>1</b> Go to the Assignments tool, click <b>Add</b> |                 |                                                                                                    |  |  |  |  |  |  |  |  |
|-------------------------------------------------------|-----------------|----------------------------------------------------------------------------------------------------|--|--|--|--|--|--|--|--|
| 4                                                     | → C 😋 efundi    | -test.nwu.ac.za/portal/site/64b28e9d-7c96-4136-a743-7cb5f0991088/tool/74bca6d6-3f7b-4cc4-8c85-2ae11 |  |  |  |  |  |  |  |  |
|                                                       | eFundi          |                                                                                                    |  |  |  |  |  |  |  |  |
| *                                                     | Home 🗸 🖈 N      | aths129-2024 ∨ ★ Mths129-2024 ∨ ★ Mths129-2024 ∨ ★ Mths129-2024                                     |  |  |  |  |  |  |  |  |
| I≡                                                    | Overview        | ASSIGNMENTS                                                                                         |  |  |  |  |  |  |  |  |
|                                                       | Lessons         | Assignments Add Assignments by Student Student View Options Trash Permissions                       |  |  |  |  |  |  |  |  |
| 2                                                     | Discussions     | Accignments                                                                                         |  |  |  |  |  |  |  |  |
|                                                       | Assignments     |                                                                                                    |  |  |  |  |  |  |  |  |
|                                                       | Tests & Quizzes | There are currently no assignments at this location.                                                |  |  |  |  |  |  |  |  |
| ¢                                                     | Statistics      |                                                                                                    |  |  |  |  |  |  |  |  |
| ¢                                                     | Site Info       |                                                                                                    |  |  |  |  |  |  |  |  |
|                                                       |                 |                                                                                                    |  |  |  |  |  |  |  |  |

2 Enter the assignment's title and instructions. For a detailed tutorial, refer to "How to Create an Assignment."

| Overview        | ASSIGNMENTS                                                                  |  |  |  |  |  |  |
|-----------------|------------------------------------------------------------------------------|--|--|--|--|--|--|
| Lessons         | Assignments Add Assignments by Student Student View Options Trash Permission |  |  |  |  |  |  |
| Discussions     | Add new assignment                                                           |  |  |  |  |  |  |
| Assignments     |                                                                              |  |  |  |  |  |  |
| Tests & Quizzes | Title *                                                                      |  |  |  |  |  |  |
| Statistics      | Title                                                                        |  |  |  |  |  |  |
| Site Info       | Assignment Instructions *                                                    |  |  |  |  |  |  |
| Contact Us      |                                                                              |  |  |  |  |  |  |
| Gradebook       |                                                                              |  |  |  |  |  |  |
| Help            |                                                                              |  |  |  |  |  |  |

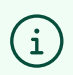

Note! if you already have an assignment created, please follow the steps below.

## Go to the **Assignments** tool

|    | erundi          |                                                                                                |           |                        |              |              |         |               |      |
|----|-----------------|------------------------------------------------------------------------------------------------|-----------|------------------------|--------------|--------------|---------|---------------|------|
| *  | Home 🗸 🖈 MTH    | HS129-2024 ∨                                                                                   | *         | MTHS129-2024 V         | ★ MTHS       | 129-2024 V   | *       | MTHS12        | 9-20 |
| I≡ | Overview        | ASSIGN                                                                                         | IMEN      | TS                     |              |              |         |               |      |
|    | Lessons         | Assignments                                                                                    | Add       | Assignments by Student | Grade Report | Student View | Options | Trash         | Peri |
| 2  | Discussions     | Assignments                                                                                    |           |                        |              |              |         |               |      |
|    | Assignments     | Assignments                                                                                    |           |                        |              |              |         |               |      |
|    | Tests & Quizzes |                                                                                                |           |                        |              |              |         |               |      |
| \$ | Statistics      |                                                                                                |           |                        |              |              |         |               |      |
| ¢  | Site Info       | Assignment Title For Stat                                                                      |           |                        |              |              |         | <u>Status</u> |      |
| 1  | Contact Us      | Assignment 01     Entire Site     Open       Edit   Duplicate   Grade     Frade     Comparison |           |                        |              |              |         |               |      |
|    | Gradebook       |                                                                                                |           |                        |              |              |         |               |      |
| ~  | 44° 45          |                                                                                                | 200000002 |                        |              |              |         |               |      |

### 4 Click **Edit** to access the assignment's settings.

| - |                 | Assignments Add Assignments by Student | Grade Keport | Student View | Uptions | Irash  | Peri |
|---|-----------------|----------------------------------------|--------------|--------------|---------|--------|------|
| 2 | Discussions     | Assignments                            |              |              |         |        |      |
| Ľ | Assignments     | <mark>0</mark>                         |              |              |         |        |      |
|   | Tests & Quizzes |                                        |              |              |         |        |      |
| 6 | Statistics      |                                        | -            |              |         |        |      |
| 0 | Site Info       | Assignment Title                       | E            | or           |         | Status |      |
| 1 | Contact Us      | Edit   Duplicate   Grade               | E            | ntire Site   |         | Open   |      |
|   | Gradebook       |                                        |              |              |         |        |      |
| 0 | Help            | Remove Selected                        |              |              |         |        |      |

To link the assignment to an existing Gradebook item, select the "Grade this item" checkbox and enter the maximum grade.

5

6

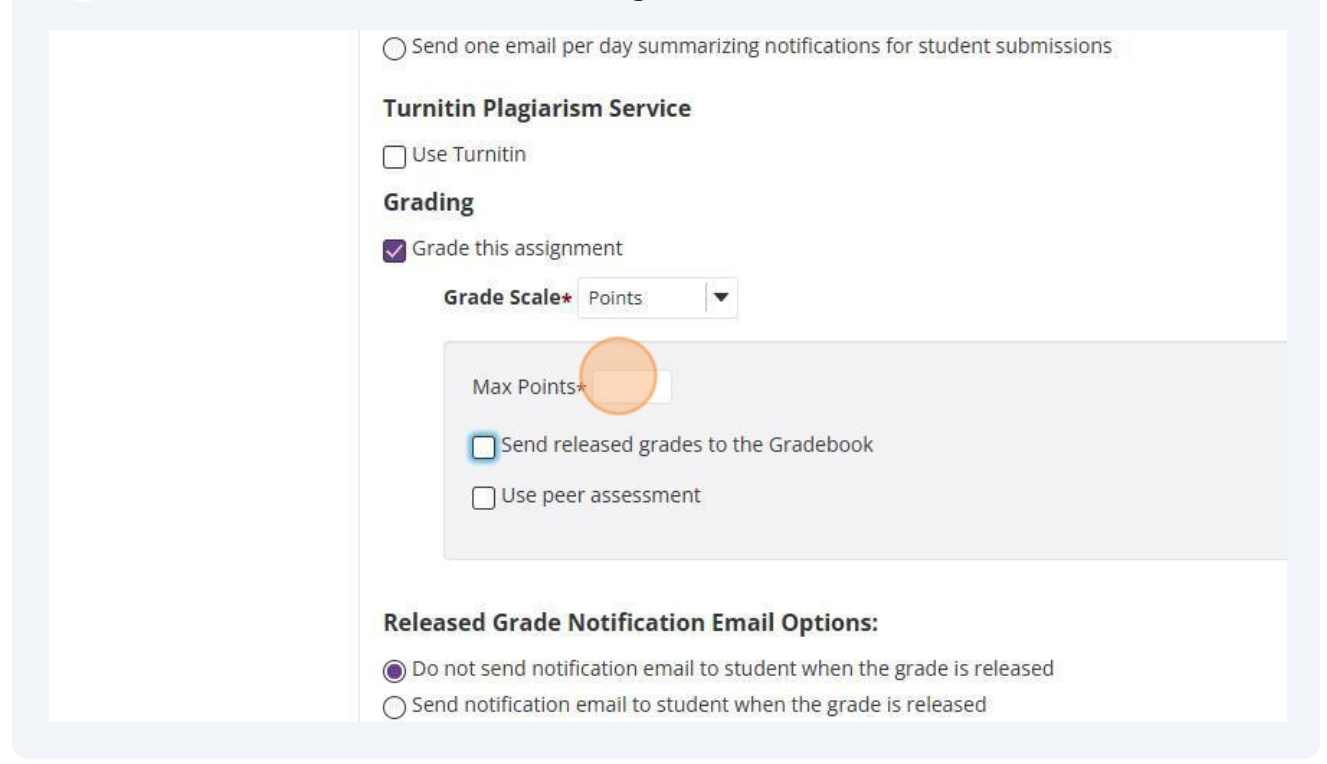

Please note that the maximum grade should align with the grade specified in the assessment plan for that specific assignment.

| Grad | ling                                                                                               |
|------|----------------------------------------------------------------------------------------------------|
| G    | rade this assignment                                                                               |
|      | Grade Scale* Points                                                                                |
|      | Max Points* 100                                                                                    |
|      | Send released grades to the Gradebook                                                              |
|      | Use peer assessment                                                                                |
|      |                                                                                                    |
| Rele | ased Grade Notification Email Options:                                                             |
| OD   | o not send notification email to student when the grade is released                                |
| ⊖ Se | and notification email to student when the grade is released                                       |
| 0    | an den mannen her het het her eine eine her eine her einen her her her her her her her her her her |
| Add  | itional information                                                                                |
| Supp | lement Items                                                                                       |
|      |                                                                                                    |

4

**7** Select "Send released grades to Gradebook".

| Turnitin Plagiarism Service                                          |
|----------------------------------------------------------------------|
| Use Turnitin                                                         |
| Grading                                                              |
| Grade this assignment                                                |
| Grade Scale* Points                                                  |
| Max Points* 100<br>Send released grades to the Gradebook             |
| Released Grade Notification Email Options:                           |
| Do not send notification email to student when the grade is released |
| ○ Send notification email to student when the grade is released      |
|                                                                      |

#### 8 Click "Associate with existing Gradebook item"

| Gra Gra | le this assignn | nent       | <u>.</u>                   |          |       |          |       |  |
|---------|-----------------|------------|----------------------------|----------|-------|----------|-------|--|
| -       | rade Scale*     | Points     |                            |          |       |          |       |  |
|         |                 |            |                            |          |       |          |       |  |
|         | Max Points*     | 100        |                            |          |       |          |       |  |
|         | Send rele       | eased grad | les to the Gr              | adebook  |       |          |       |  |
|         | Ocr             | eate new ( | Gradebook <mark>i</mark> t | em       |       |          |       |  |
|         | ( As            | sociate wi | th existing G              | radebook | item  |          |       |  |
|         | $\smile$        | Select a   | Gradebook It               | em       | •     |          |       |  |
|         | Use peer        | assessme   | ent                        |          |       |          |       |  |
|         | 0 .             |            |                            |          |       |          |       |  |
|         |                 |            |                            |          |       |          |       |  |
|         |                 |            |                            |          |       |          |       |  |
| Relea   | ed Grade N      | otificati  | on Email C                 | ptions:  |       |          |       |  |
| @ De    | ot cond notifi  | cation em  | ail to student             | when the | grade | is relea | hazed |  |

Tip! Associating an assignment grade to the gradebook with an existing gradebook item is to ensure that all the SIS assessment plans are graded.

i

9 Click on the dropdown to select the Gradebook item from the list of available items

| G    | rade this assignment                                                                                                    |
|------|----------------------------------------------------------------------------------------------------|
|      | Grade Scale* Points 💌                                                                                                    |
|      | Max Points* 100                                                                                                    |
|      | <ul> <li>Send released grades to the Gradebook</li> <li>Create new Gradebook item</li> <li>Associate with existing Gradebook item</li> </ul> |
|      | Select a Gradebook Item                                                                                                    |
|      |                                                                                                    |
| Rele | eased Grade Notification Email Options:                                                                                                    |
| O D  | o not send notification email to student when the grade is released                                                                          |
| Os   | end notification email to student when the grade is released                                                                                 |
|      |                                                                                                    |

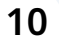

#### Click on the Gradebook item

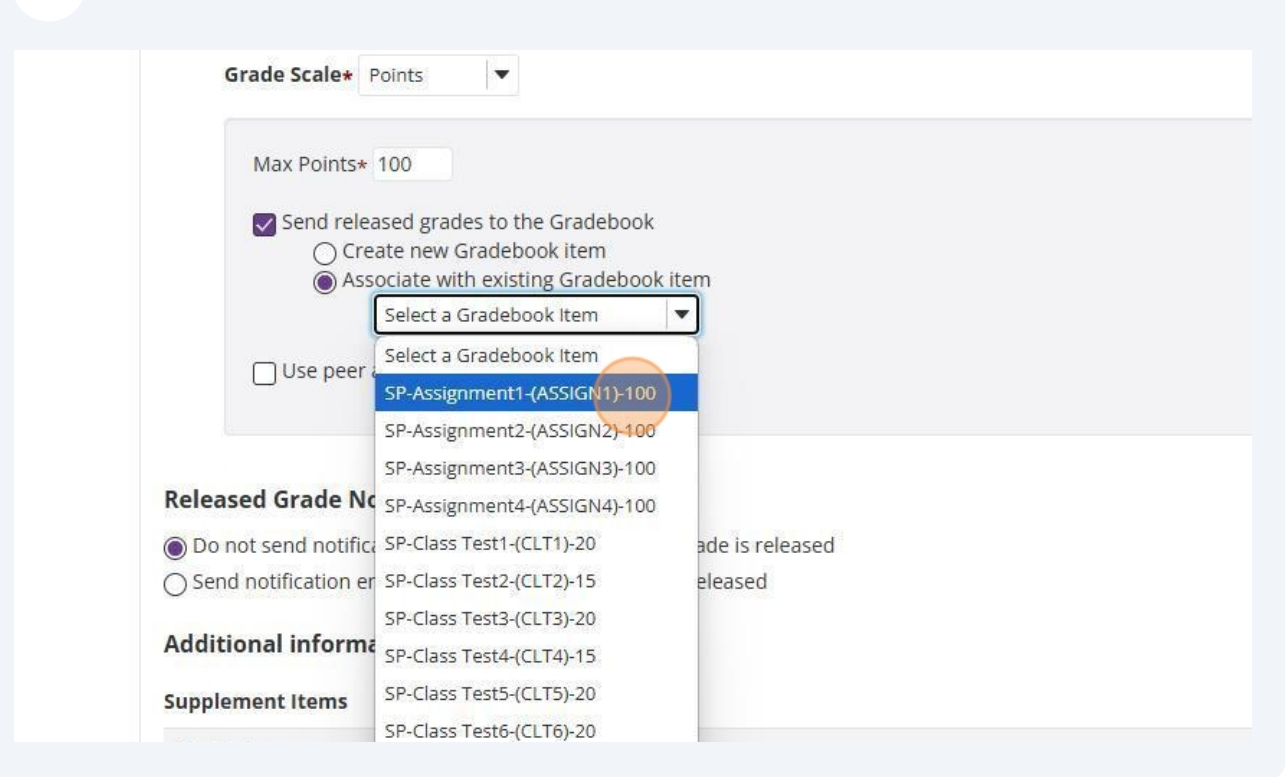

| 11 | Click Post wh | ien done                                                                                                    |                                                                                                    |  |  |  |  |
|----|---------------|----------------------------------------------------------------------------------------------------|----------------------------------------------------------------------------------------------------|--|--|--|--|
|    |               | <ul> <li>Associate with existing Gradebook item</li> <li>SP-Assignment1-(ASSIGN1)-100 ▼</li> <li>Use peer assessment</li> </ul> |                                                                                                    |  |  |  |  |
|    |               | Released Grade Not<br>Do not send notificat<br>Send notification emails<br>Additional informat<br>Supplement Items              | ification Email Options:<br>ion email to student when the grade is released<br>ail to student when the grade is released<br>ion |  |  |  |  |
|    |               | Model Answer                                                                                                    | Add                                                                                                    |  |  |  |  |
|    |               | Private Note                                                                                                    | Add                                                                                                    |  |  |  |  |
|    |               | All Purpose Item                                                                                                    | Add                                                                                                    |  |  |  |  |
|    |               | Post Preview                                                                                                    | Save Draft Cancel                                                                                                    |  |  |  |  |